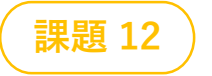

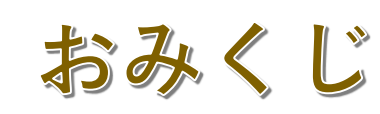

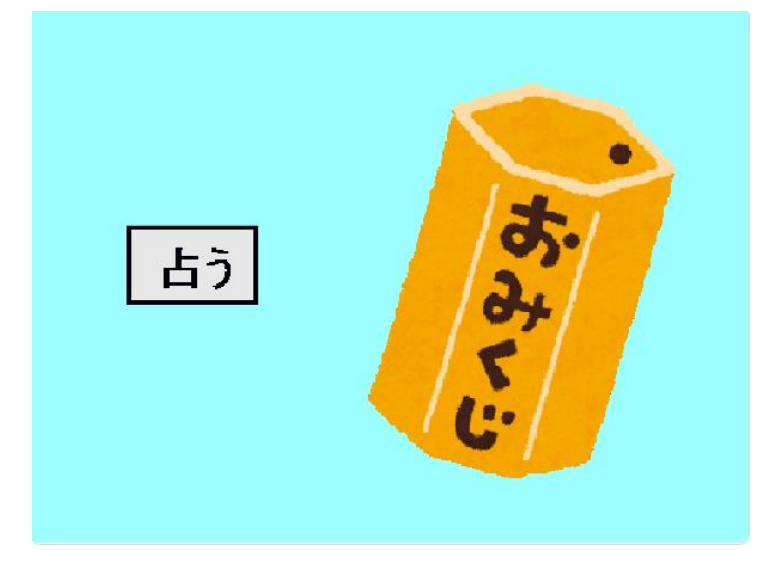

### **Oこんなゲームです**

- 「占う」のボタンをクリックするとおみくじが シャカシャカ動いて占い棒が出てきます
- 棒には番号が書いてあって、運勢とラッキー カラーがわかります
- ▶ 運勢は吉や大吉ではなく「ゲームが手に入る」 とか「成績が上がる」とかでもOKです
- 《変数》《リスト》というプログラミングで 大切な考え方を学びます

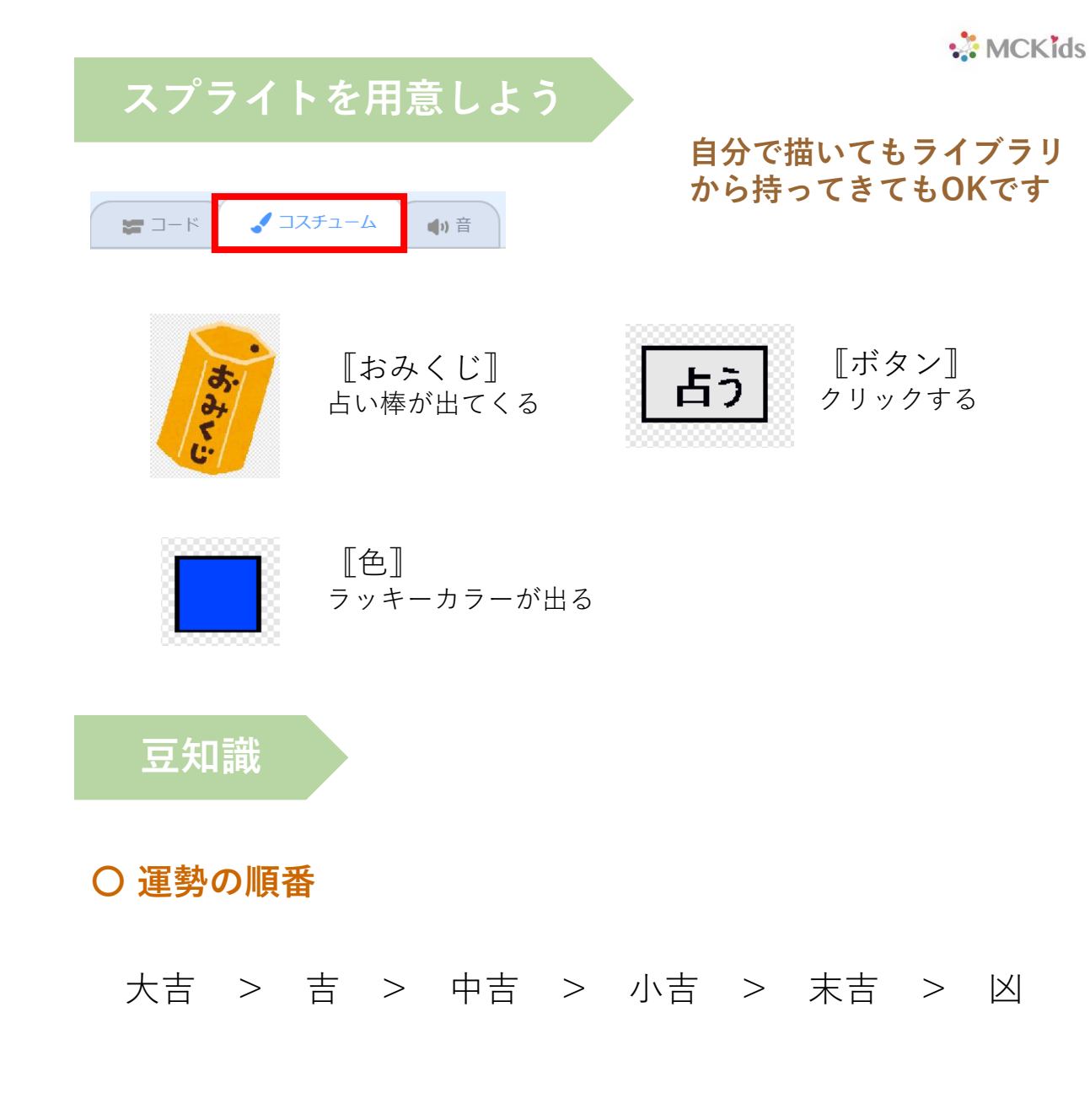

## おみくじのプログラム

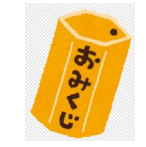

#### 〇コスチュームを2つ用意します

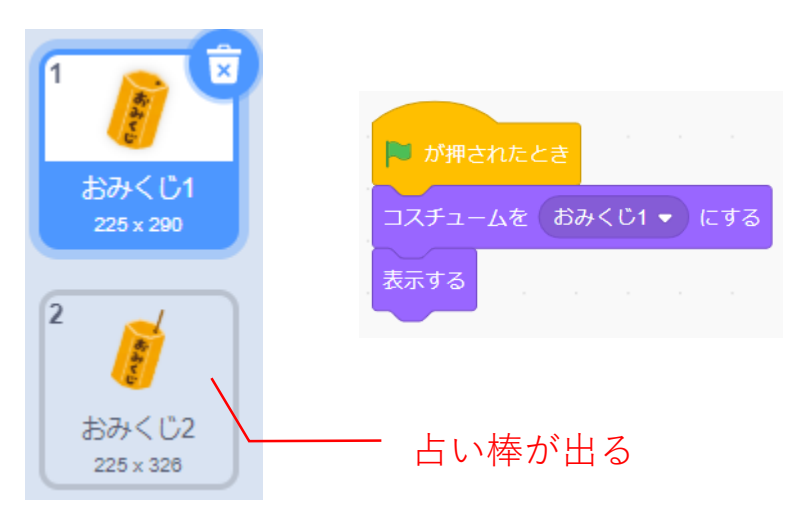

## 〇こんな動きにしたいのだけど

- ▶ 「占う」を受け取ったら
- ▶ 音を鳴らしながら上下に動く
- ▶ 止まると占い棒が出てくる
- ▶ しばらくして消える

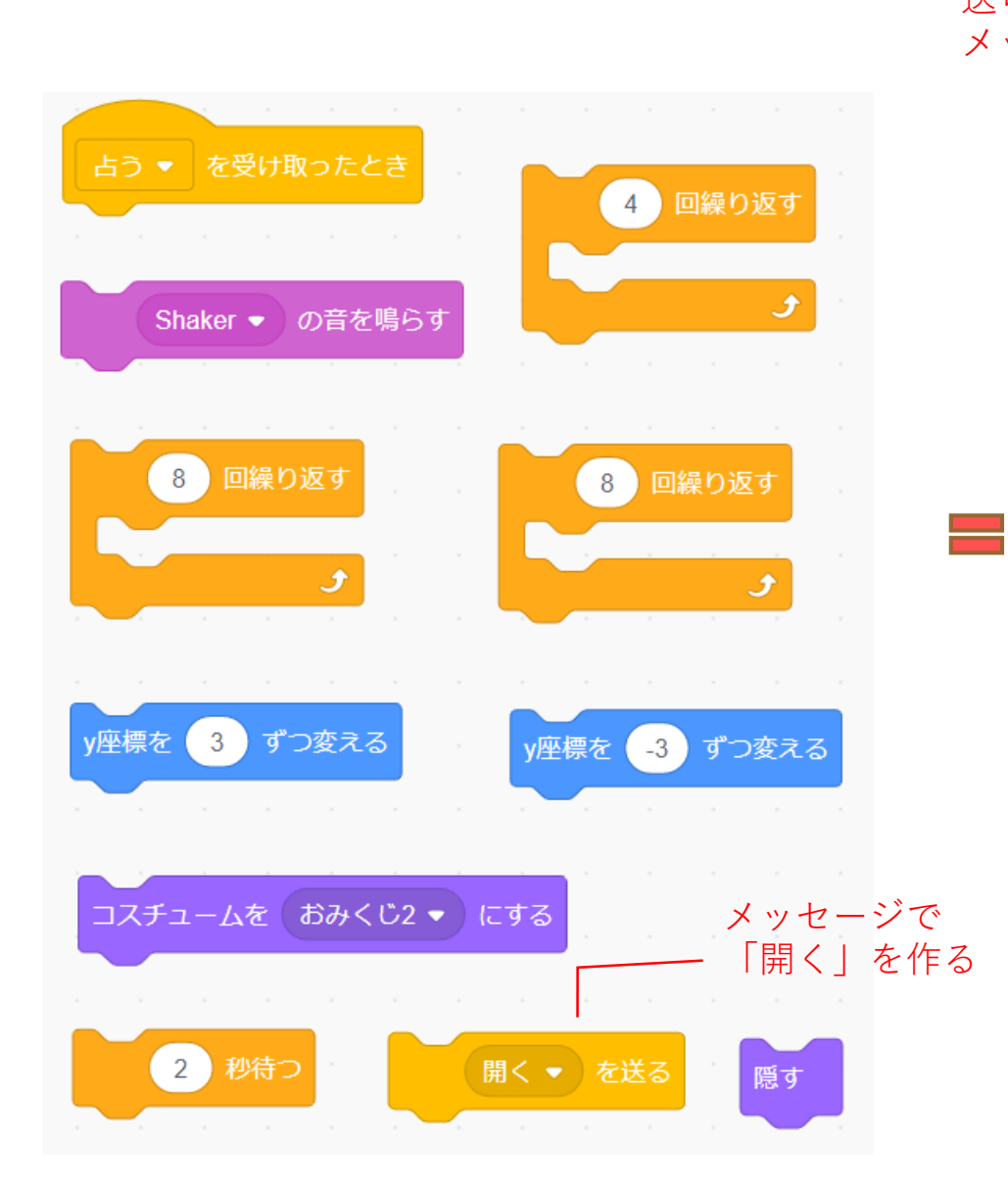

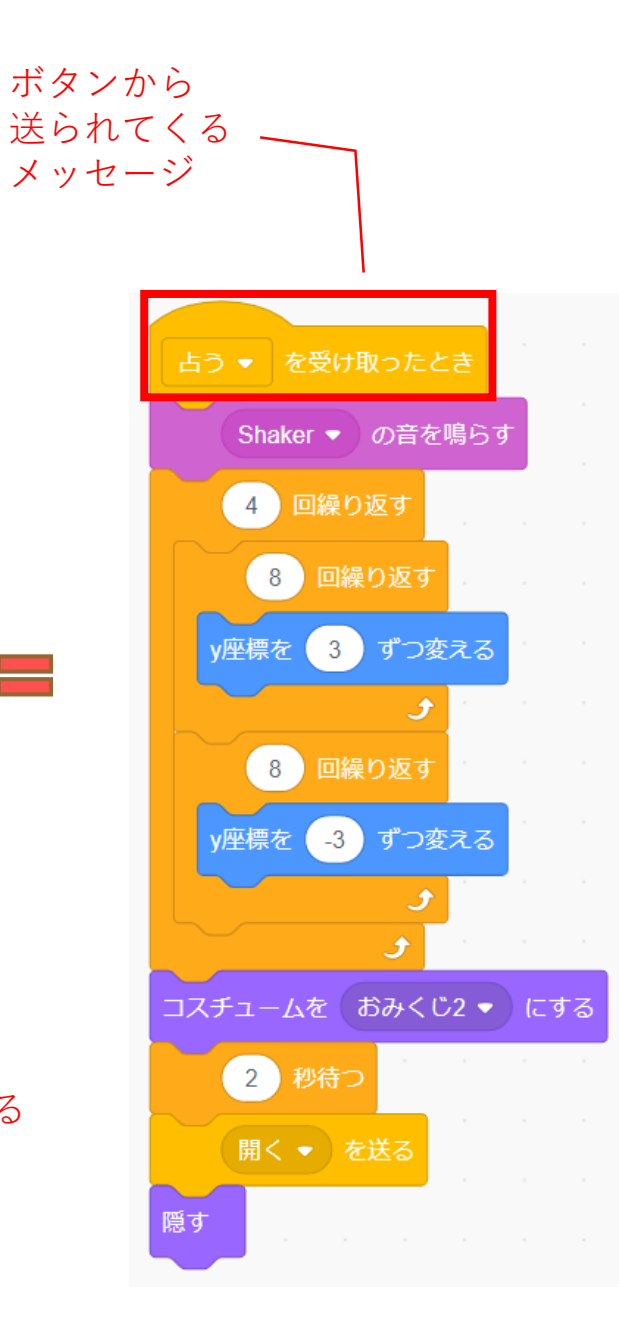

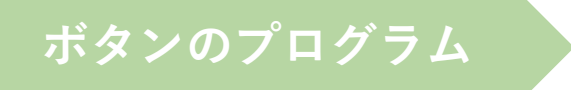

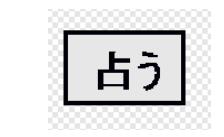

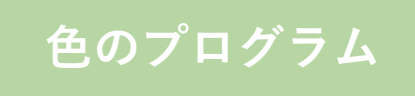

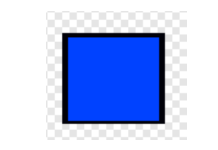

#### 〇「このスプタイトが押されたとき」 ブロックを使います

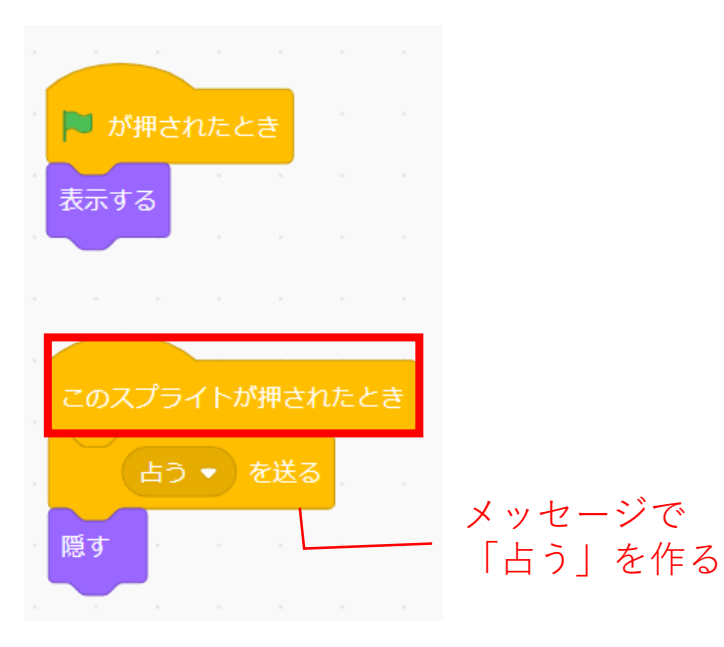

## O色はおみくじの番号で変化します

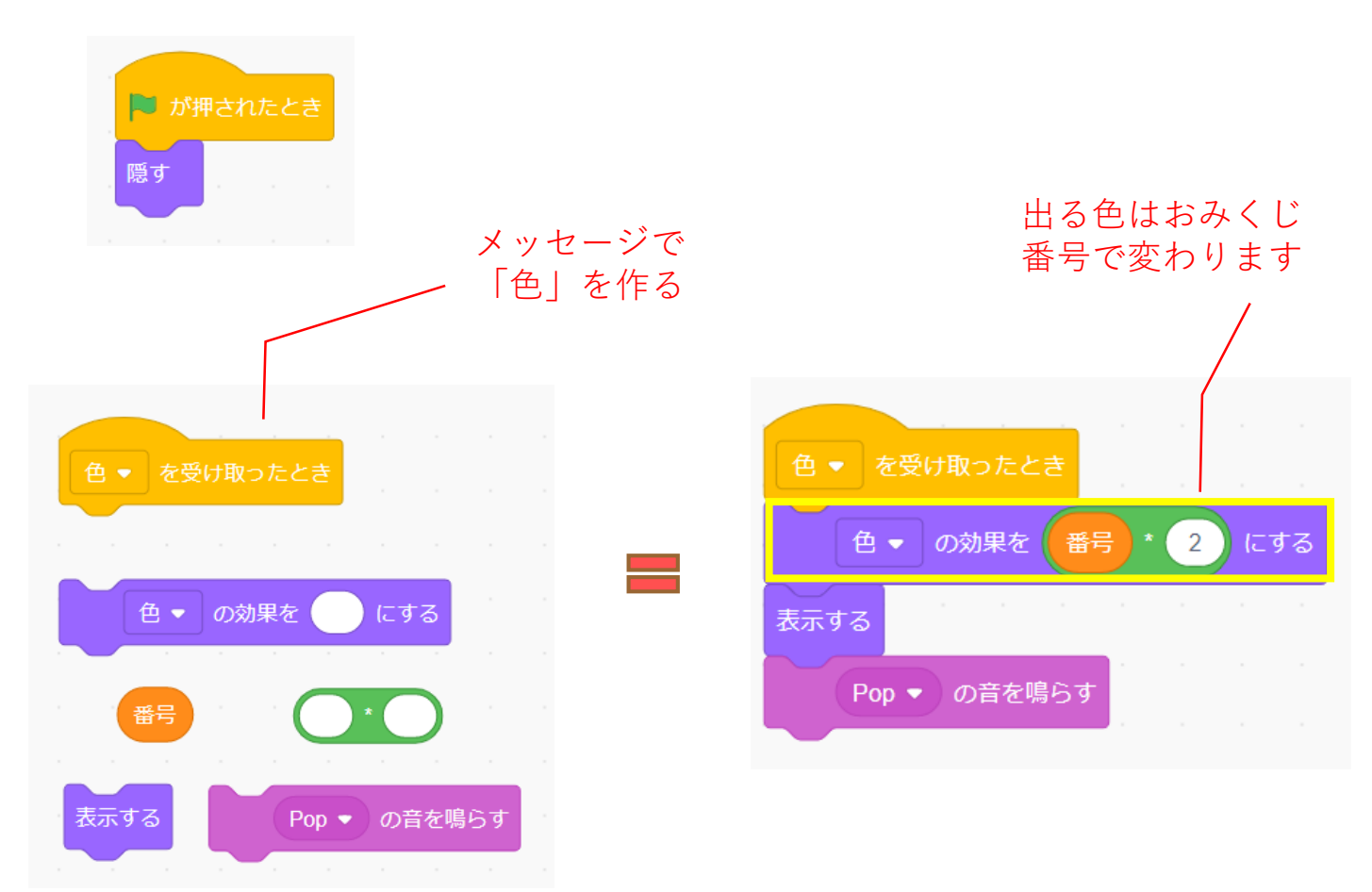

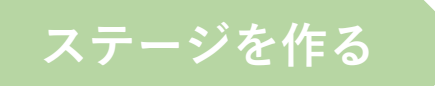

O背景を2つ用意します

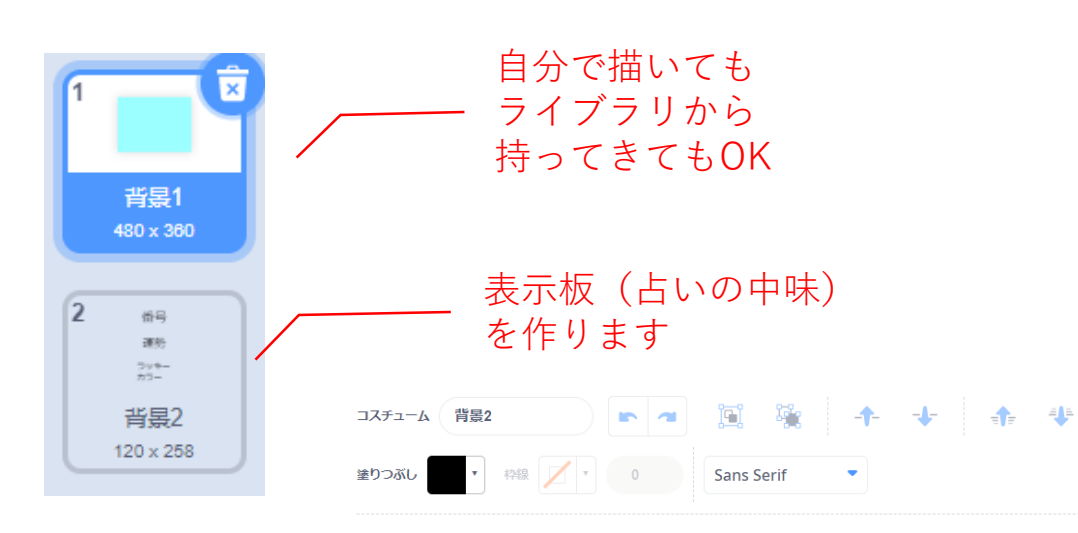

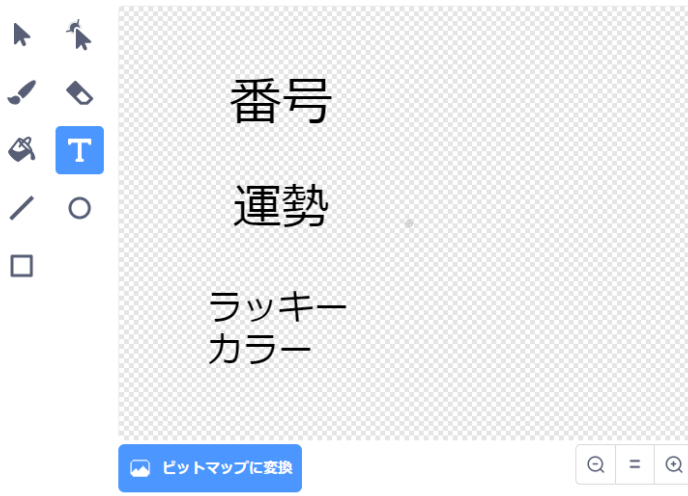

〇変数で「今日の運勢」と 「番号」を作ります

### 〇リストで「運勢リスト」 を作ります

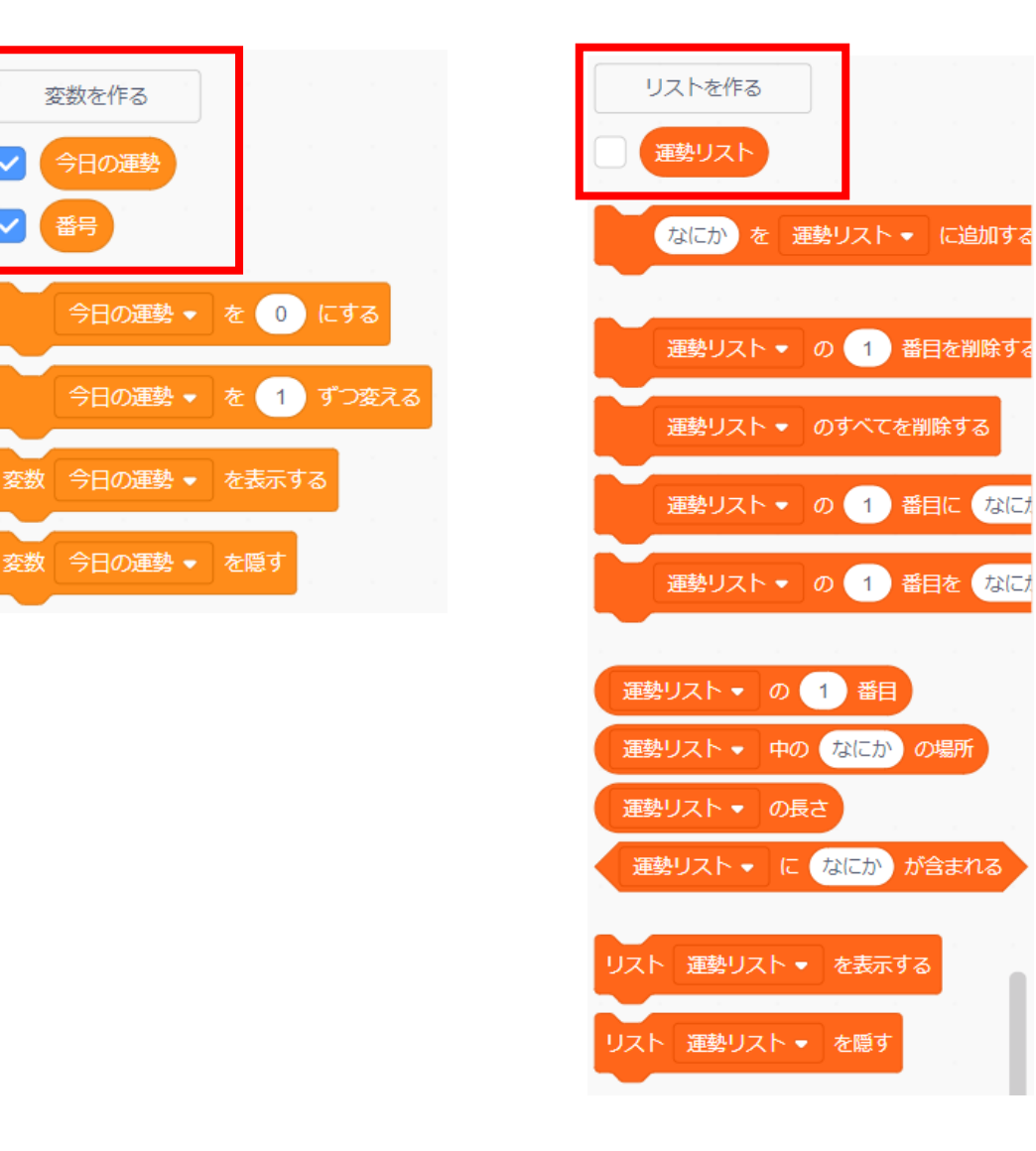

# 「運勢リスト」にデータを入れる

### 〇おみくじの中味を登録します

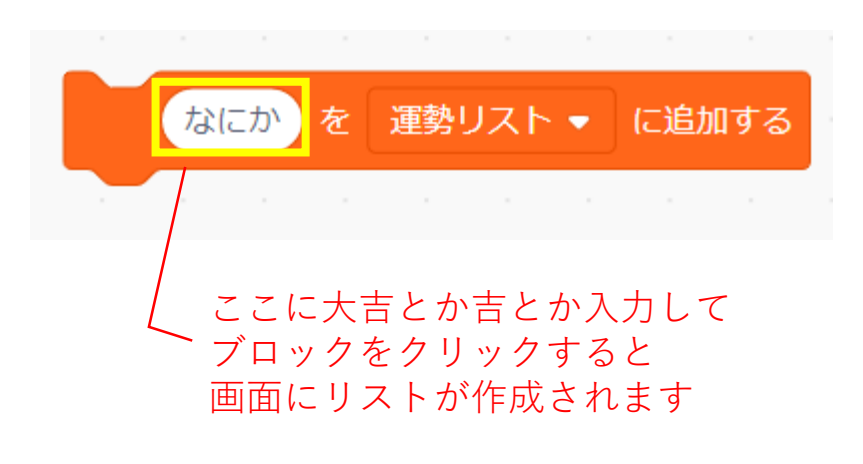

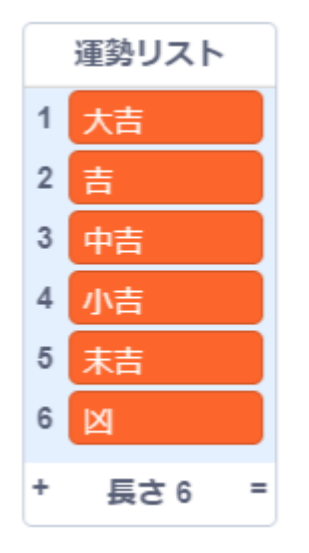

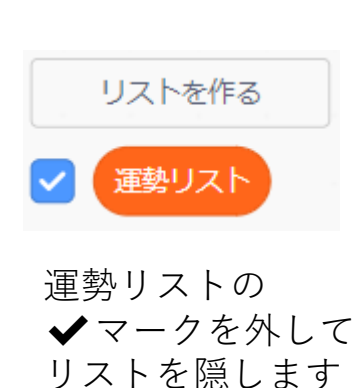

運勢リスト

# ステージのプログラム ①

## 〇初期設定をします

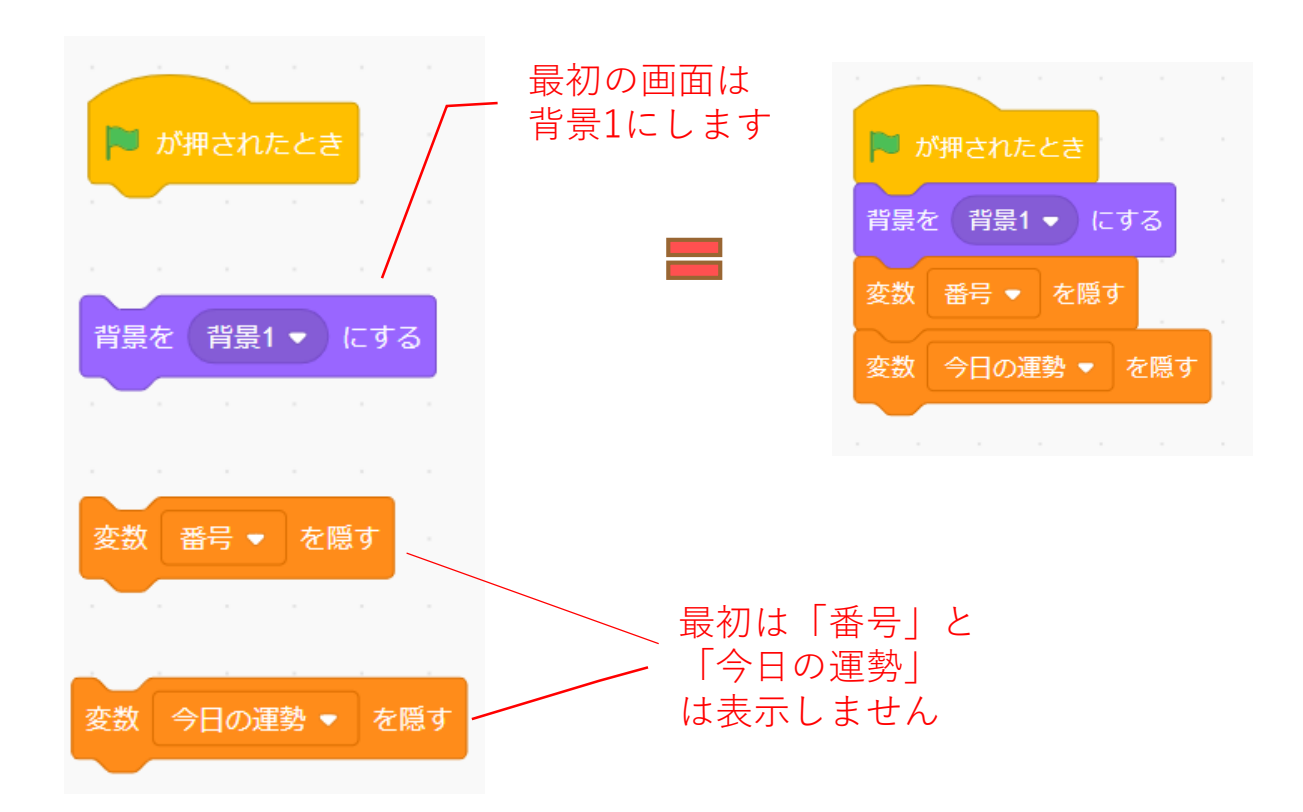

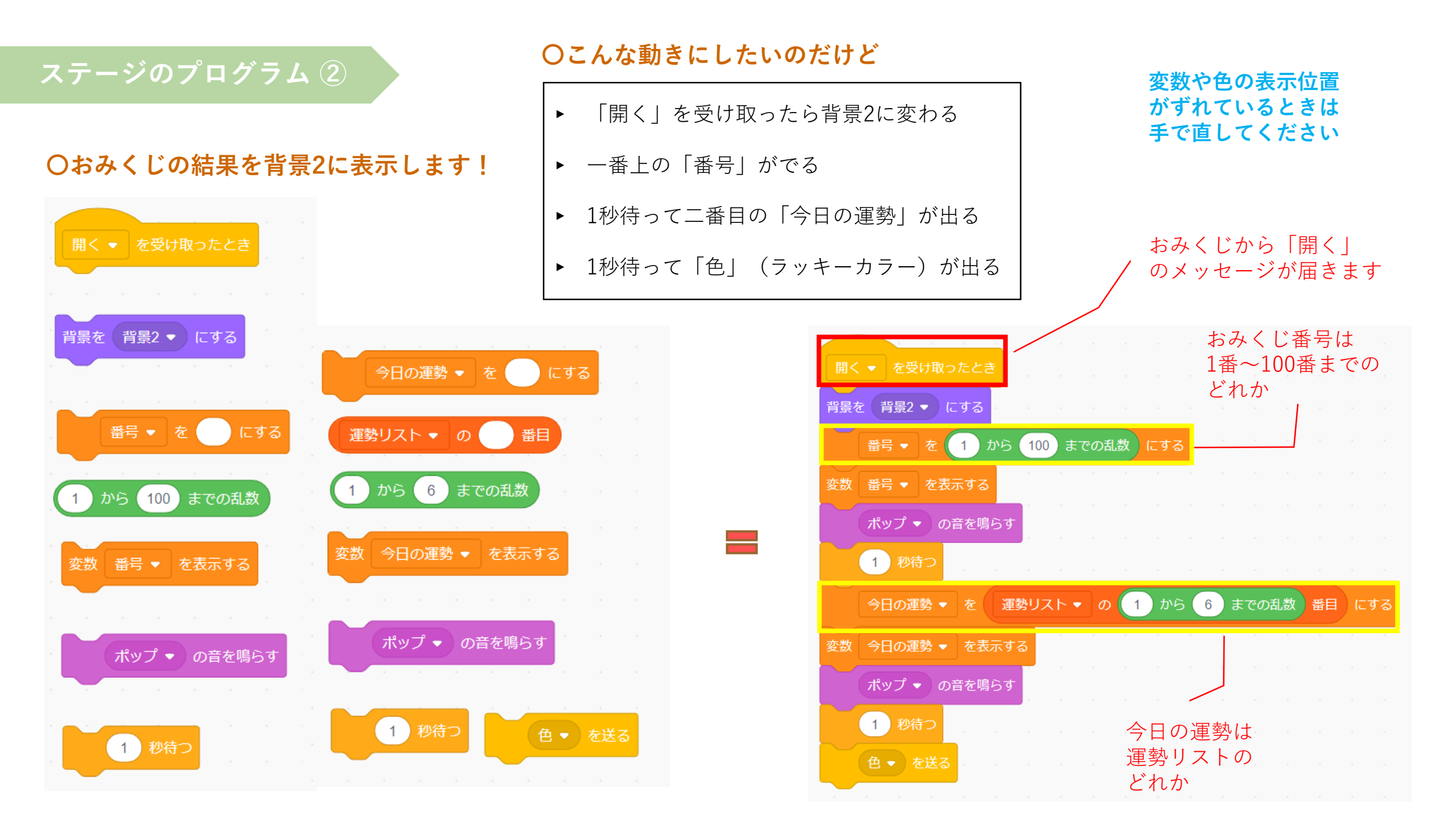

### 本課題のねらい

### ○関連する学習

### ○レベルチェック

- □ 必要なブロックを見つけられる
- □ 見本を見ながらブロックを並べられる
- □ 間違ったところを自分で見つけられる、直せる
- □ ブロックの意味(コマンド)がなんとなく分かる
- □ ペイントエディタが使える(初歩レベル)
- □ 制作途中で作品を上書き保存できる

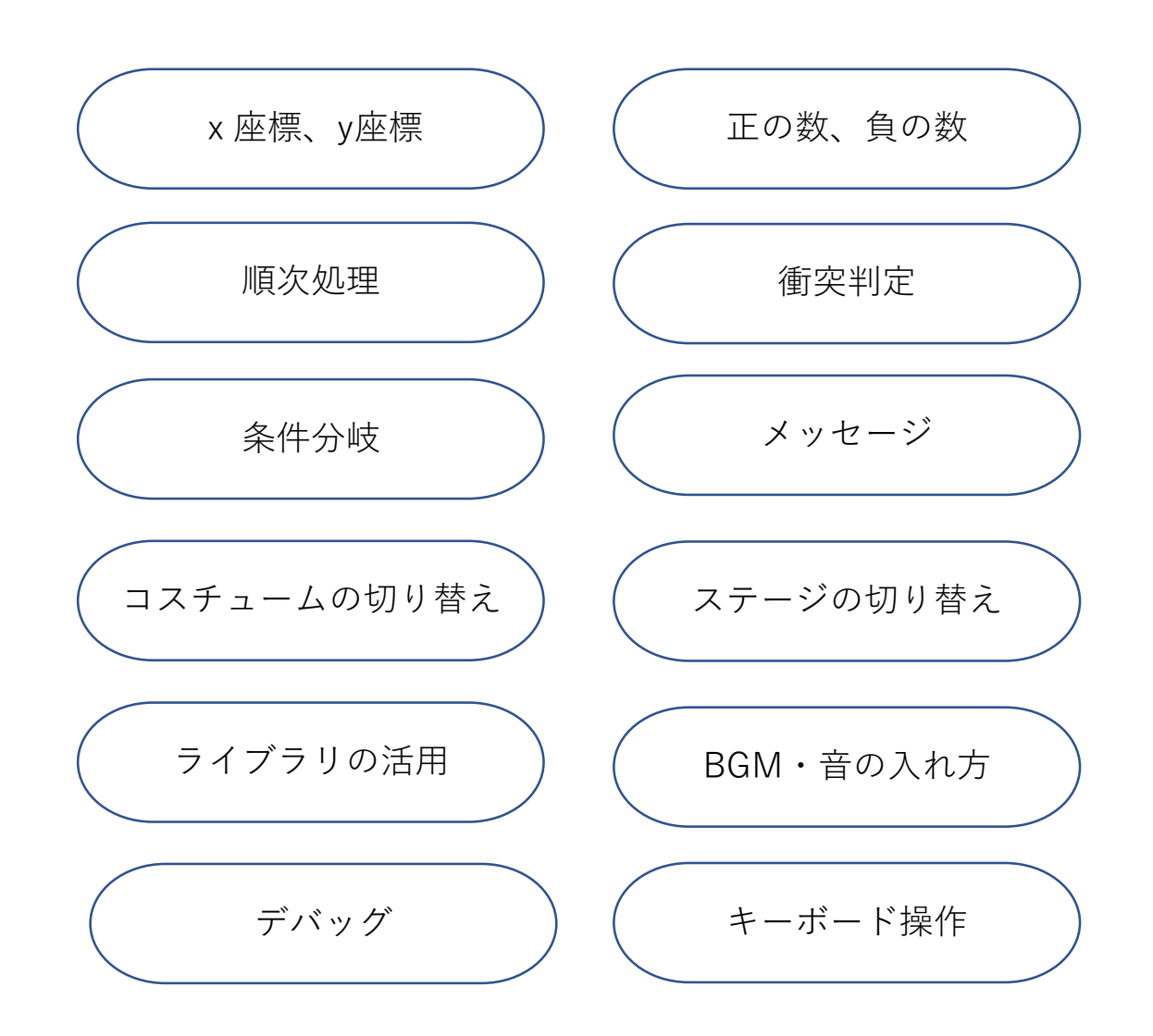